## Janaspandana

Integrated Public Grievance Redressal System (iPGRS)

#### **Citizen User Manual**

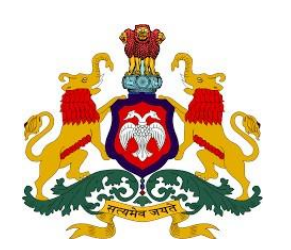

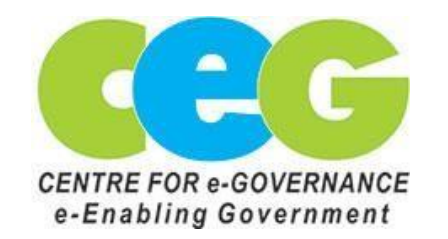

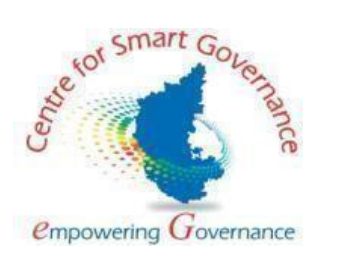

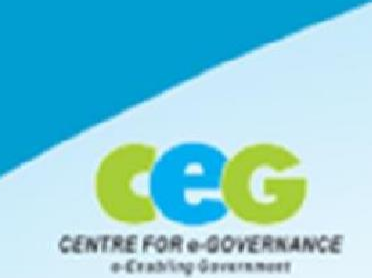

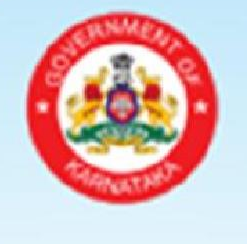

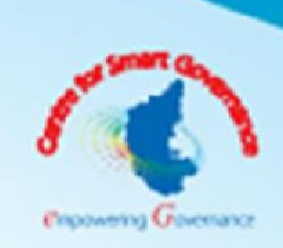

ಜನಸ್ಪಂದನ <sup>ನರವಿಗಾಗಿ</sup> ನೇರವಾಗಿ 1902 Janaspandana **An Integrated Public Grievance Redressal System** 

### Contents

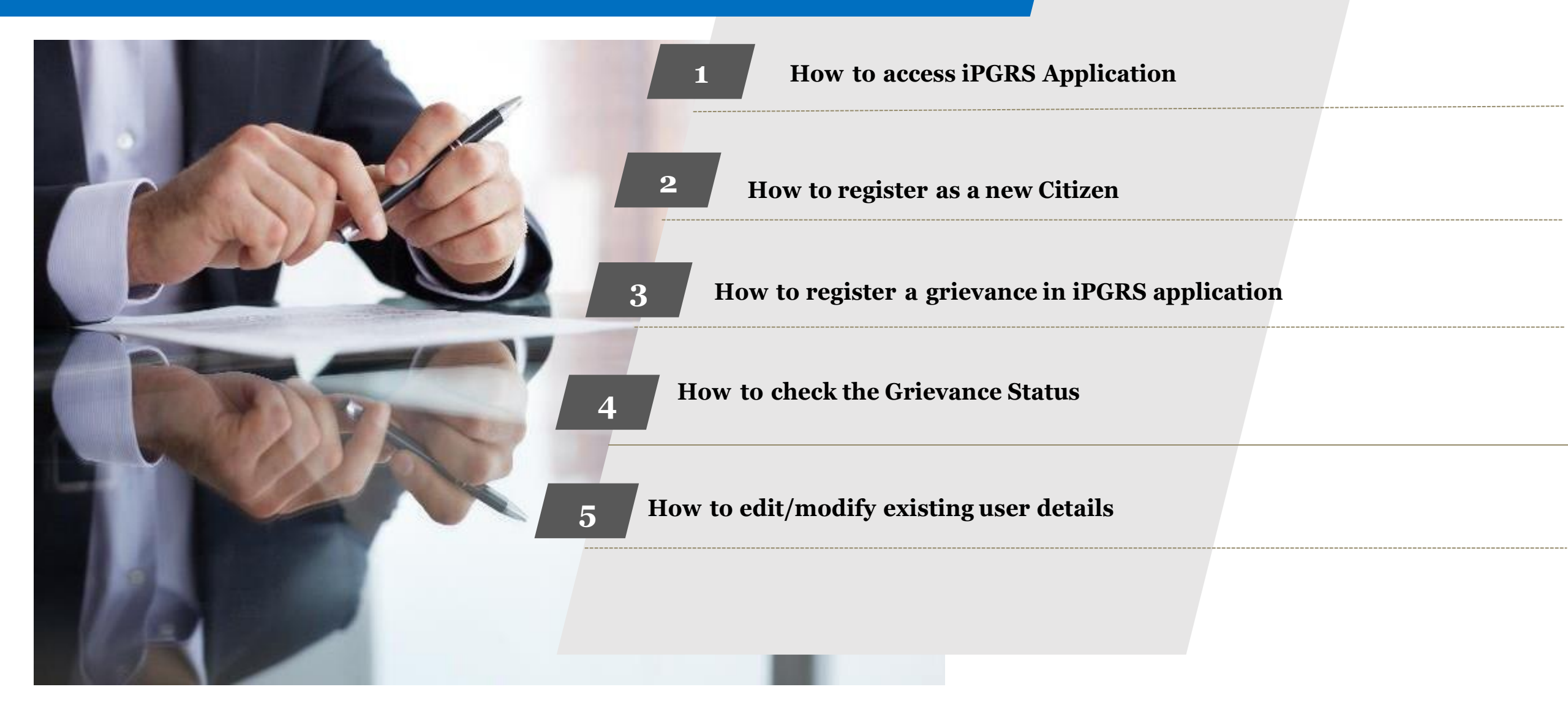

**1.** How to access iPGRS application

### iPGRS Home Page

The URL of the iPGRS is: <u>https://ipgrs.karnataka.gov.in/</u>

This is the Home Page of "Janaspandana - Integrated Public Grievance Redressal System (iPGRS)"

| Support[dot]ipgrs[at]karnatal | ka[dot]gov[dot]in                                                                                                | ಕನ್ನಡ 🗛 🐼 🛦 💰                                                                     |
|-------------------------------|----------------------------------------------------------------------------------------------------|-----------------------------------------------------------------------------------|
| <u>ಜನಸ್ಯಂದನ</u><br>ಕರ್ಮಾ 19©2 | SHRI SIDDARAMAIAH<br>Hon'ble Chief Minister   Govt. of Karnataka.                                                | CPGRAMS<br>Click here to register Grievance related to Govt. of India             |
|                               | 👉 Click here for Gruha Lakshmi Scheme rela                                                                       | ted GO If Click here for Gruha Lakshmi Scheme related FAQs                        |
| Home About Us Dashboard       | Contact Us Check CPGRAMS Grievance Status Knowledge Base Enquiry Gallery - Reports -                             |                                                                                   |
| Latest Updates                | d on to iPGRS. 👉 For Gruhalakshmi Scheme related information click on above links                                | . 👉 Till now 45 departments with 270 Line departments are onboarded or 💦 Read All |
|                               | Click here to Login                                                                                              |                                                                                   |
|                               | Call 1902 to register your grieva                                                                                | nce.                                                                              |
|                               | Other Helpline Numbers                                                                                           |                                                                                   |
|                               | Commercial Services Department Services                                                                          | Emergency Services                                                                |
|                               | Download Janaspandana Mobi                                                                                       | le Арр                                                                            |
|                               | Copyright Policy Privacy Policy External linking Policy Security Policy Terms and Co                             | unditions Help Screen Reader Access Site Best Viewed                              |
|                               | Content and Data Owned & Maintained by : Center for e-Governa<br>Designed and Developed by : Centre for Smart Go | nce , Government of Karnataka<br>vernance (GOK)                                   |

### **2.** How to register as a new Citizen

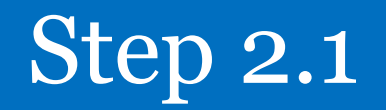

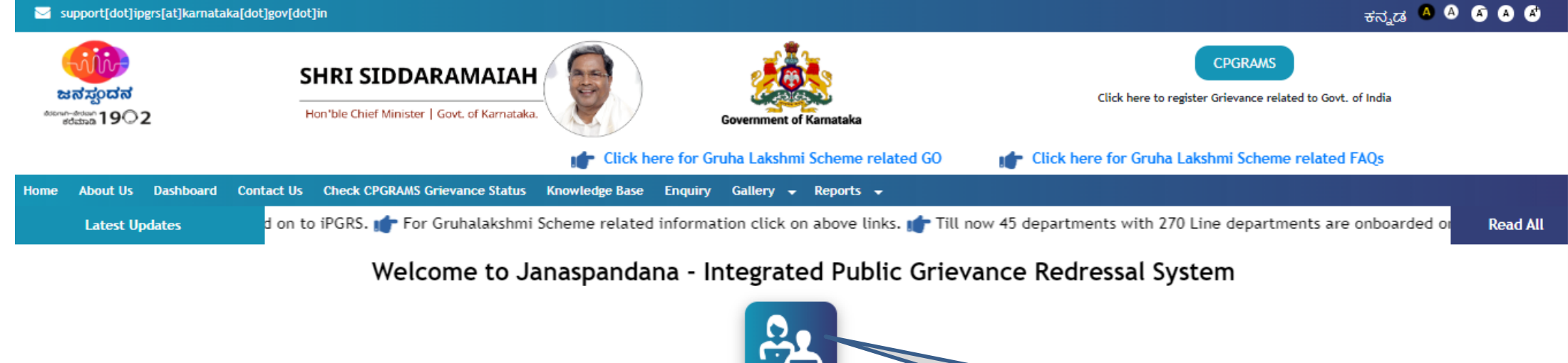

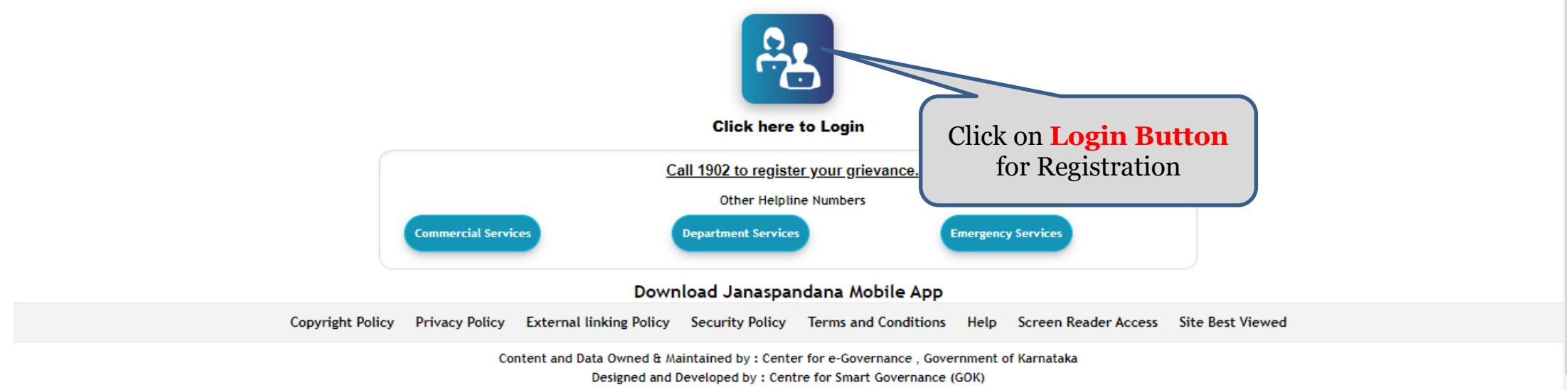

| 🔄 support[dot]ipgrs[at]karnataka[dot]gov[dot]in |                               |                                                 |                                                   |                                                   | ಕನ್ನಡ 🙆 🙆 🙆                                                                                                    | A)        |
|-------------------------------------------------|-------------------------------|-------------------------------------------------|---------------------------------------------------|---------------------------------------------------|----------------------------------------------------------------------------------------------------|-----------|
| edittaa 1902 Hon'ble C                          | SIDDARAMAIAH                  | Department User                                 | Call Center/ JSK/<br>BSK/ CMO                     | Citizen                                           | CPGRAMS<br>Click here to register Grievance related to Govt. of India<br>Click here for Gruha Lakshmi Scheme related GO | lick here |
| Home About Us Dashboard Contact Us Check        | k CPGRAMS Grievance Status Kn |                                                 |                                                   |                                                   |                                                                                                    |           |
| Latest Updates vices of vari                    | ous Government Departmen      | Mobile Number*                                  | Mobile Number                                     | Get OTP                                           | related information click on above links. 👘 Till now 45 d 🛛 🤉 Rea                                                       | id All    |
|                                                 | Welcome to Jana               | OTP *                                           | Enter OTP                                         |                                                   | e Redressal System                                                                                                    |           |
|                                                 |                               | New User Registration                           | n SS                                              | O Login                                           |                                                                                                    |           |
|                                                 |                               |                                                 |                                                   | Cancel                                            |                                                                                                    |           |
|                                                 |                               | Call 19                                         | 02 to register your g                             | rievance.                                         |                                                                                                    |           |
| Click on New User                               |                               |                                                 | Other Helpline Numbe                              | rs                                                |                                                                                                    |           |
| <b>Registration</b> for creati                  | Commercial Services           | Depar                                           | tment Services                                    | Emergency                                         | Services                                                                                                    |           |
| the login credentials for                       | the                           | Download                                        | Janaspandana /                                    | Mobile App                                        |                                                                                                    |           |
| first time                                      | Privacy Policy Exter          | mal linking Policy Secu                         | urity Policy Terms a                              | and Conditions Help                               | Screen Reader Access Site Best Viewed                                                                                   |           |
|                                                 | Content a                     | nd Data Owned & Maintain<br>Designed and Develo | ed by : Center for e-Go<br>ped by : Centre for Sm | overnance , Government of<br>art Governance (GOK) | Karnataka                                                                                                    |           |

| support[dot]ipgrs[at]karnataka[dot]gov[dot]in                                      |                                                      | 🗛 🗛 🐼 \Lambda 🐔 ಕನ್ನಡ                                                  |
|------------------------------------------------------------------------------------|------------------------------------------------------|------------------------------------------------------------------------|
| SHRI SIDDARAMAIAH<br>ಆಟ್ರಾಂದನ<br>1902 Hon'ble Chief Minister   Govt. of Karnataka. | Government of Karnataka                              | CPGRAMS<br>Click here to register Grievance related to Govt. of India  |
| Home About Us Dashboard Contact Us Check CPGRAMS Grievance Status                  | Knowledge Base Reports - Manuals - Enquiry Gallery - |                                                                        |
| Citizen Registration                                                               |                                                      | Home / Citizen Registration                                            |
| Citizen Identification                                                             |                                                      |                                                                        |
| Please choose one of the following ID Proof Types<br>Family Member Id              | OTP Verification ×                                   |                                                                        |
| No Id Proof                                                                        | Mobile Number :*                                     |                                                                        |
| <b>2.3.1</b> Enter <b>Mobile Number</b> to receive <b>OTP</b> for verification     | Mobile Number Send OTP                               | <b>2.3.2</b> Click on <b>Send OTP</b> button to receive the <b>OTP</b> |

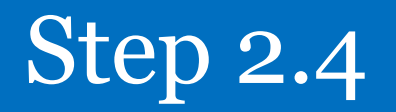

| support[dot]ipgrs[at]karnataka[dot]gov[dot]in                                                     |                                                    | 🗛 🗛 🐼 🔕 🛷 _ ಕನ್ನಡ                                                     |
|---------------------------------------------------------------------------------------------------|----------------------------------------------------|-----------------------------------------------------------------------|
| ಕರ್ಯಾರ್ಯ 19೦2 SHRI SIDDARAMAIAH<br>Hon'ble Chief Minister   Govt. of Karnataka.                   | Government of Karnataka                            | CPGRAMS<br>Click here to register Grievance related to Govt. of India |
| Home About Us Dashboard Contact Us Check CPGRAMS Grievance Status Kr                              | owledge Base Reports 🛨 Manuals 🛨 Enquiry Gallery 🛨 |                                                                       |
| Citizen Registration                                                                              |                                                    | Home / Citizen Registration                                           |
| Citizen Identification                                                                            |                                                    |                                                                       |
| Please choose one of the following ID Proof Types<br>Family Member Id<br>Fruits Id<br>No Id Proof | OTP Verification ×                                 |                                                                       |
| <b>2.4.1</b> Enter the <b>OTP</b><br>received on the <b>Mobile</b><br><b>Number</b>               | OTP :<br>Submit                                    | <b>2.4.2</b> Click on <b>Submit</b> button                            |

| support[dot]ipgrs[at]karnataka[dot]gov[dot                                         | ]in                                          |                             |                                   |        | 🔺 🗛 🐼 🐼 🕏 ನ್ನಡ                                                                         |                 |
|------------------------------------------------------------------------------------|----------------------------------------------|-----------------------------|-----------------------------------|--------|----------------------------------------------------------------------------------------|-----------------|
| with<br>Hational                                                                   | SHRI SIDDARAMAIAH                            | Mobile Number Verified Succ | essfully.                         | ×      | CPGRAMS                                                                                |                 |
| edition 1902                                                                       | Hon'ble Chief Minister   Govt. of Karnataka. |                             |                                   | ок     | Click here to register Gnevance related to Govt. or India                              |                 |
| Home About Us Dashboard Contact U                                                  | s Check CPGRAMS Grievance Status Kn          | омлеове разе керогтз 🔺 ма   | nuais <del>v</del> chquiry Gallei | y v    |                                                                                        |                 |
| Citizen Registration                                                               |                                              |                             |                                   |        | Home / Citize                                                                          | en Registration |
| Citizen Identification                                                             |                                              |                             |                                   |        |                                                                                        |                 |
| Please choose one of the following<br>Family Member Id<br>Fruits Id<br>No Id Proof | g ID Proof Types                             |                             |                                   |        | Above message will be<br>displayed after <b>Successful</b><br><b>User Verification</b> |                 |
| Citizen Registration Form                                                          |                                              |                             |                                   |        |                                                                                        |                 |
| Personal Details                                                                   |                                              |                             |                                   |        |                                                                                        |                 |
| Title :                                                                            | Select Title                                 | ~                           | Name: *                           |        | Name                                                                                   |                 |
| Gender : *                                                                         | Select Gender                                | ~                           | Father/Spouse Nat                 | me : * | Father/Spouse Name                                                                     |                 |
| Date of Birth : *                                                                  | dd-mm-yyyy                                   | ū                           | Mobile Number : *                 |        |                                                                                        |                 |
| Email Address :                                                                    | Email Address                                |                             | Caste :                           |        | Select                                                                                 | ~               |

| <b>2.6.1</b> Citizen identification through <b>Family Member</b> | Citizen Registration                                                           |                     |    |                        |                    | Home / Citizen Registration |
|------------------------------------------------------------------|--------------------------------------------------------------------------------|---------------------|----|------------------------|--------------------|-----------------------------|
|                                                                  | Please choose one of the follo<br>Family Member Id<br>Fruits Id<br>No Id Proof | wing ID Proof Types |    |                        |                    |                             |
| <b>2.6.2</b> Select No ID Proof if you don't have <b>Family</b>  | Citizen Registration Form<br>Personal Details                                  |                     |    |                        |                    |                             |
| Member ID / FRUITS ID                                            | Title :                                                                        | Select Title        | ~  | Name: *                | Name               |                             |
|                                                                  | Gender : *                                                                     | Select Gender       | *  | Father/Spouse Name : * | Father/Spouse Name |                             |
|                                                                  | Date of Birth : *                                                              | dd-mm-yyyy          |    | Mobile Number : *      |                    |                             |
| 2.6.3 Enter Personal                                             | Email Address :                                                                | Email Address       |    | Caste :                | Select             | ~                           |
| Details                                                          | Address                                                                        |                     |    |                        |                    |                             |
|                                                                  | Click here to change address                                                   |                     |    |                        |                    |                             |
|                                                                  | Address : *                                                                    |                     |    | District : *           | Select District    | *                           |
| 2.6.4 Enter Address                                              |                                                                                |                     | li |                        |                    |                             |
|                                                                  | Taluk : *                                                                      | Select Taluk        | ~  | Ward/Gram Panchayat:   | Select Panchayat   | ~                           |
|                                                                  | Area/ village :                                                                | Select Village      | ~  | Pincode :              | Pincode            |                             |
|                                                                  |                                                                                |                     | Re | gister                 |                    |                             |
| 2.6.5 Click on Register                                          |                                                                                |                     |    |                        |                    |                             |

- After Clicking on the **'Registration**' button, the confirmation message for Successful User profile creation will appear on thescreen.
- The Citizen can now login using the registered mobile number

| support[dot]ipgrs[at]karnatak      | ka[dot]gov[dot]in                            |                                                                                                    | ಕನ್ನಡ 🗛 🗛 🛋 🛋                                                     |  |  |  |
|------------------------------------|----------------------------------------------|----------------------------------------------------------------------------------------------------|-------------------------------------------------------------------|--|--|--|
|                                    |                                              | Register has been saved successfully. ×                                                                                                  | CPGRAMS                                                           |  |  |  |
| ಜನಸ್ಯಂದನ<br><sup>ಕಂದರ್ಗ</sup> 19©2 | Hon'ble Chief Minister   Govt. of Karnataka. | ок                                                                                                    | Click here to register Grievance related to Govt. of India        |  |  |  |
|                                    |                                              |                                                                                                    | Click here for Gruha Lakshmi Scheme relate                        |  |  |  |
| Home About Us Dashboard            | Contact Us Check CPGRAMS Grievance Status K  | nowledge Base Enquiry Gallery 👻 Reports 👻                                                                                                |                                                                   |  |  |  |
| Latest Updates                     | different schemes and services of vario      | us Government Departments are onboarded on to iPGRS. 👘                                                                                   | For Gruhalakshmi Scheme related information click on abo Read All |  |  |  |
|                                    | Welcome to Jan                               | aspandana - Integrated Public Grievand                                                                                                   | e Redressal System                                                |  |  |  |
|                                    | Click here to Login                          |                                                                                                    |                                                                   |  |  |  |
|                                    |                                              | Call 1902 to register your grievance.                                                                                                    |                                                                   |  |  |  |
|                                    |                                              | Other Helpline Numbers                                                                                                    |                                                                   |  |  |  |
|                                    | Commercial Services                          | Department Services Emergence                                                                                                    | y Services                                                        |  |  |  |
|                                    |                                              | Download Janaspandana Mobile App                                                                                                    |                                                                   |  |  |  |
|                                    | Copyright Policy Privacy Policy Exte         | ernal linking Policy Security Policy Terms and Conditions Help                                                                           | Screen Reader Access Site Best Viewed                             |  |  |  |
|                                    | Content a                                    | and Data Owned & Maintained by : Center for e-Governance , Government o<br>Designed and Developed by : Centre for Smart Governance (GOK) | of Karnataka                                                      |  |  |  |

# **3.** How to register a grievance in iPGRS application

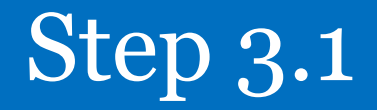

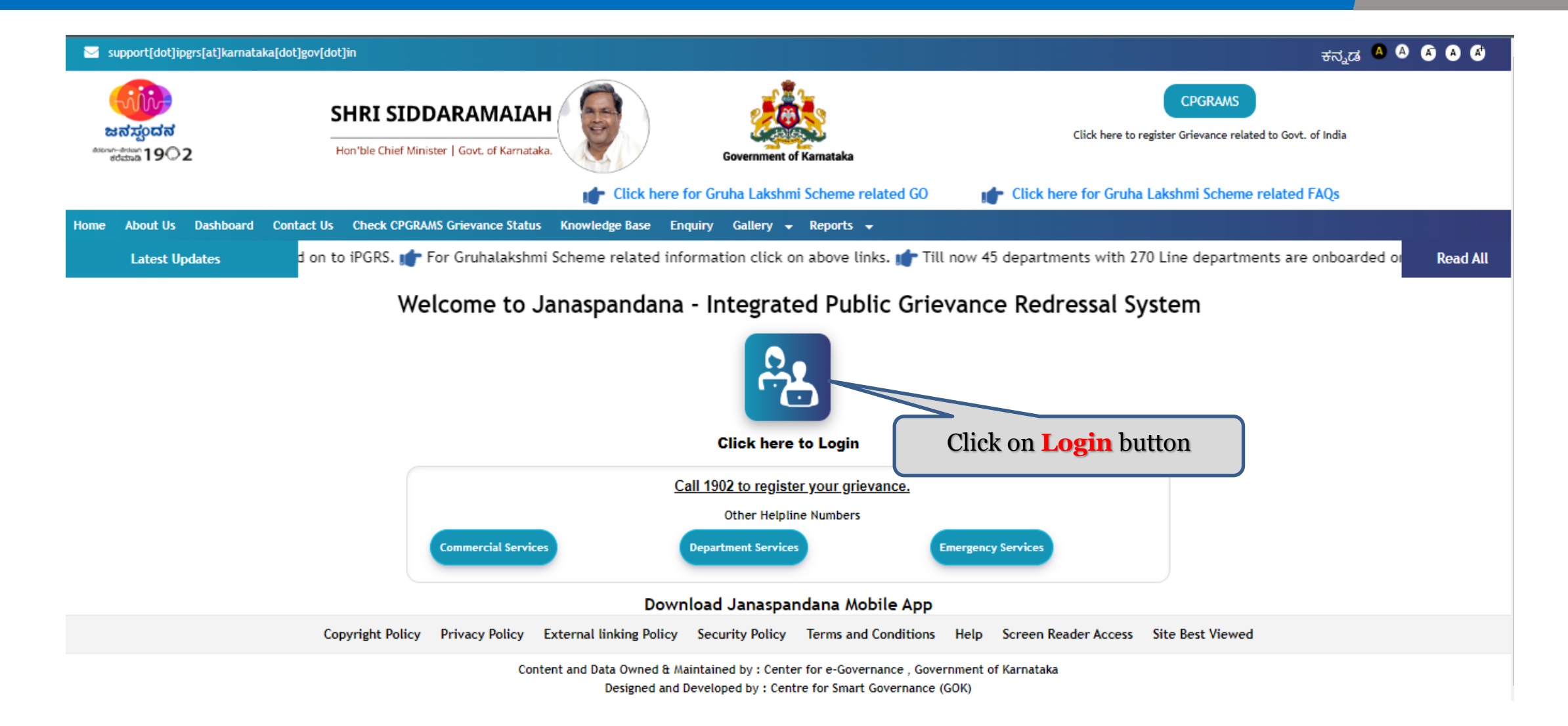

### Step 3.2

#### ಕನ್ನಡ 🗛 🗛 🐼 🗛 🗳 support[dot]ipgrs[at]karnataka[dot]gov[dot]in SHRI SIDDARAMAIAH ಜನೆ ಸಂದನ Click here to register Grievance related to Govt. of India demo-drian 1902 Hon'ble Chief Minister | Govt. of Karnataka. Department User Call Center/ JSK/ Citizen BSK/ CMO 3.2.1 Click on Citizen ick here Home About Us Dashboard Contact Us Check CPGRAMS Grievance Status button to Login Mobile Number\* Mobile Number Get OTP vices of various Government Departmen related informat Latest Updates ad All Welcome to Jan dressal System Enter OTP **3.2.2** Enter Registered gistration SSO Login **Mobile Number** 3.2.3 Click on Get OTP Cancel button Call 1902 to register your grievance. Other Helpline Numbers

Download Janaspandana Mobile App

Copyright Policy Privacy Policy External linking Policy Security Policy Terms and Conditions Help Screen Reader Access Site Best Viewed

Content and Data Owned & Maintained by : Center for e-Governance , Government of Karnataka Designed and Developed by : Centre for Smart Governance (GOK)

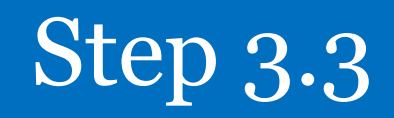

| Support[dot]ipgrs[at]karnataka              | [dot]gov[dot]in                             |                                              |                                                                        |                                                      | ಕನ್ನಡ 🖲 🕻                                                                                      |                  |
|---------------------------------------------|---------------------------------------------|----------------------------------------------|------------------------------------------------------------------------|------------------------------------------------------|------------------------------------------------------------------------------------------------|------------------|
| ಕಾರ್ಯಕರ್<br>ಜನಸ್ಪಂದನ<br>ಕರಮಾ 1902           | SHRI SIDDARAMAIAH                           | Department User                              | Call Center/ JSK/<br>BSK/ CMO                                          | Citizen                                              | CPGRAMS<br>Click here to register Grievance related to Govt. of India<br>mmi Scheme related GO | ni Scheme relate |
| Home About Us Dashboard (<br>Latest Updates | Contact Us Check CPGRAMS Grievance Status K | Mobile Number*                               |                                                                        | Resend OTP (23Sec)                                   | AMS.                                                                                           | Read All         |
|                                             | Welcome to Jar                              | OTP *                                        | 1948                                                                   |                                                      | e Redressal System                                                                             |                  |
|                                             | 3.3.2 Click on Logi                         | New User Regist or<br>n button<br>Downloa    | Login<br>S<br>Other Helpline Num<br>artment Services<br>d Janaspandana | SSO Login<br>Cancel<br>Inbers<br>Emergence           | <b>3.3.1</b> Enter the <b>OTP</b><br>received on Registered<br><b>Mobile Number</b>            |                  |
|                                             | Copyright Policy Privacy Policy Exte        | ernal linking Policy Se                      | curity Policy Term                                                     | ns and Conditions Help                               | Screen Reader Access Site Best Viewed                                                          |                  |
|                                             | Content                                     | and Data Owned & Mainta<br>Designed and Deve | ined by : Center for e<br>loped by : Centre for                        | -Governance , Government (<br>Smart Governance (GOK) | of Karnataka                                                                                   |                  |

Step 3.4

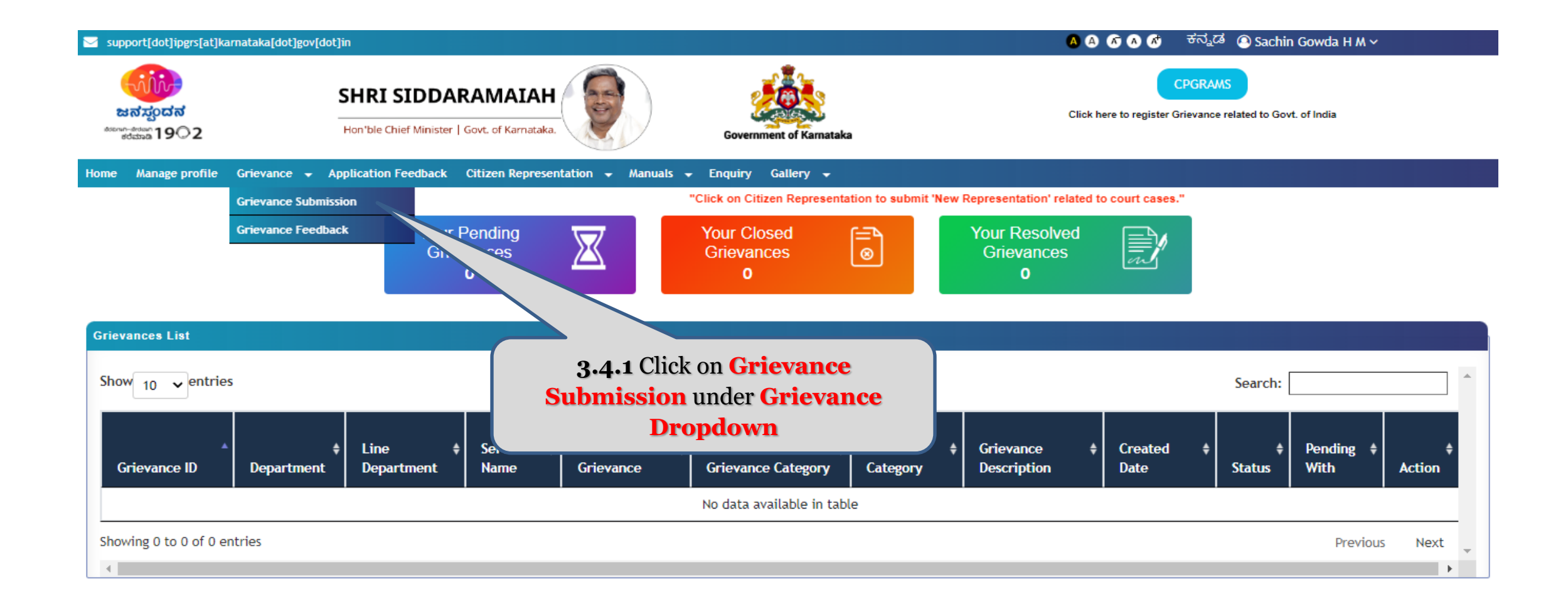

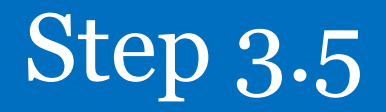

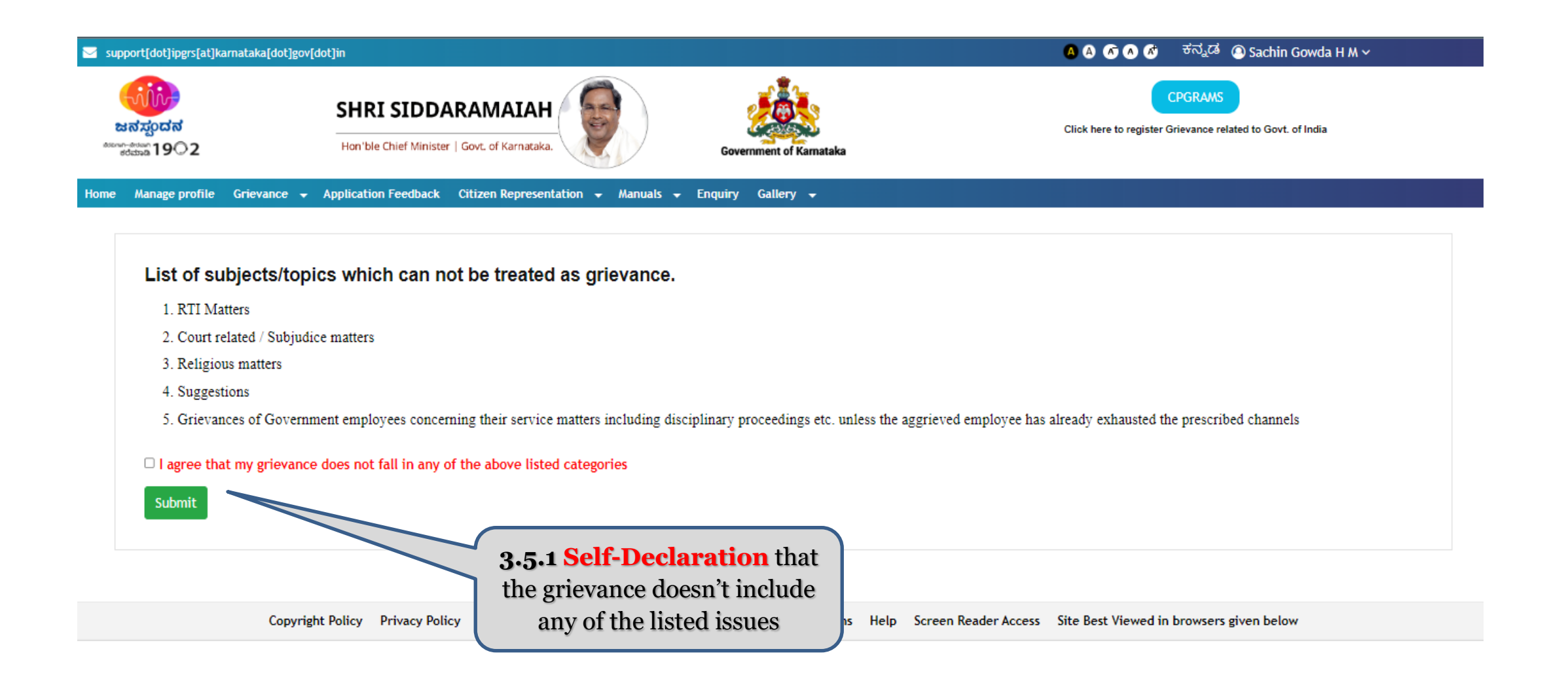

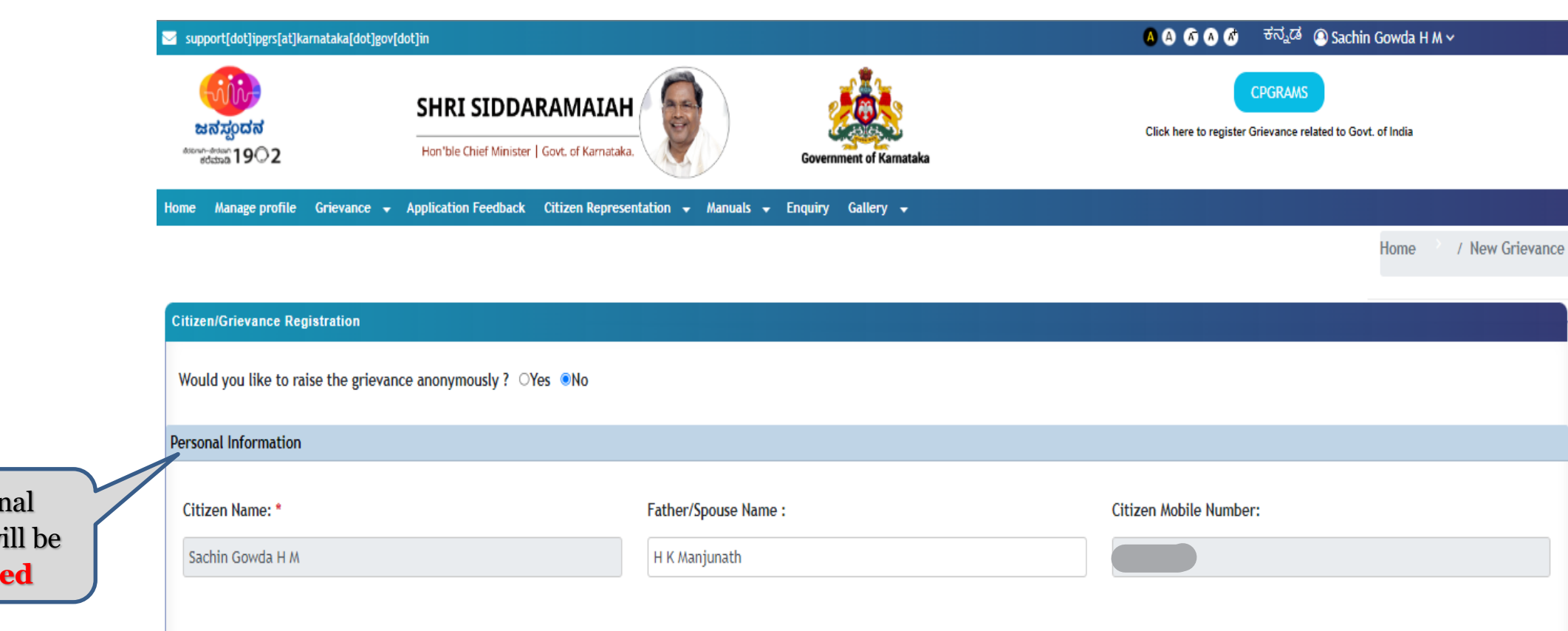

Gender :

MALE

Ŧ

**3.5.2** Personal Information will be **auto-fetched** 

Caste :

OBC

Date of Birth :

03-01-1998

Ŧ

| Grievance Information                                                                                                    |                                                                                                    |                                                           |                                                                                                    |
|----------------------------------------------------------------------------------------------------|----------------------------------------------------------------------------------------------------|-----------------------------------------------------------|----------------------------------------------------------------------------------------------------|
| Search for a Grievance<br>Select Grievance Combination                                                                                                |                                                                                                    | τ                                                         | <b>3.5.3 Keyword Search</b><br>option to select a particular<br>grievance combination                                                                             |
| Department :* Select Department *                                                                                                    | Line Department :* Select Line Department *                                                                           | Service Name :* Select Service Name *                     | <b>3.5.4</b> Select the appropriate                                                                                                    |
| Grievance :* Select Grievance *                                                                                                    | Grievance Category :*Select Grievance Category *                                                                      | Grievance Sub Category :* Select Grievance Sub Category * | <ul> <li>Department Name</li> <li>Line Department<br/>Name</li> <li>Service Name</li> <li>Grievance</li> <li>Grievance Category</li> <li>Grievance Sub</li> </ul> |
| Upload Attachment:<br>Note: Only PDF, DOC, DOCX,PNG & JF<br>The total maximum size for all docume<br>"If you do not find suitable grievance in the do | G. file types are another<br>nts put together is 2 MB.<br>opdown, call 1902/mail to support.ipgrs@ka<br>to upload doc | <b>Choose Files</b><br>cuments if any                     | <b>Category</b><br>for which the grievance<br>has to be registered.                                                                                               |

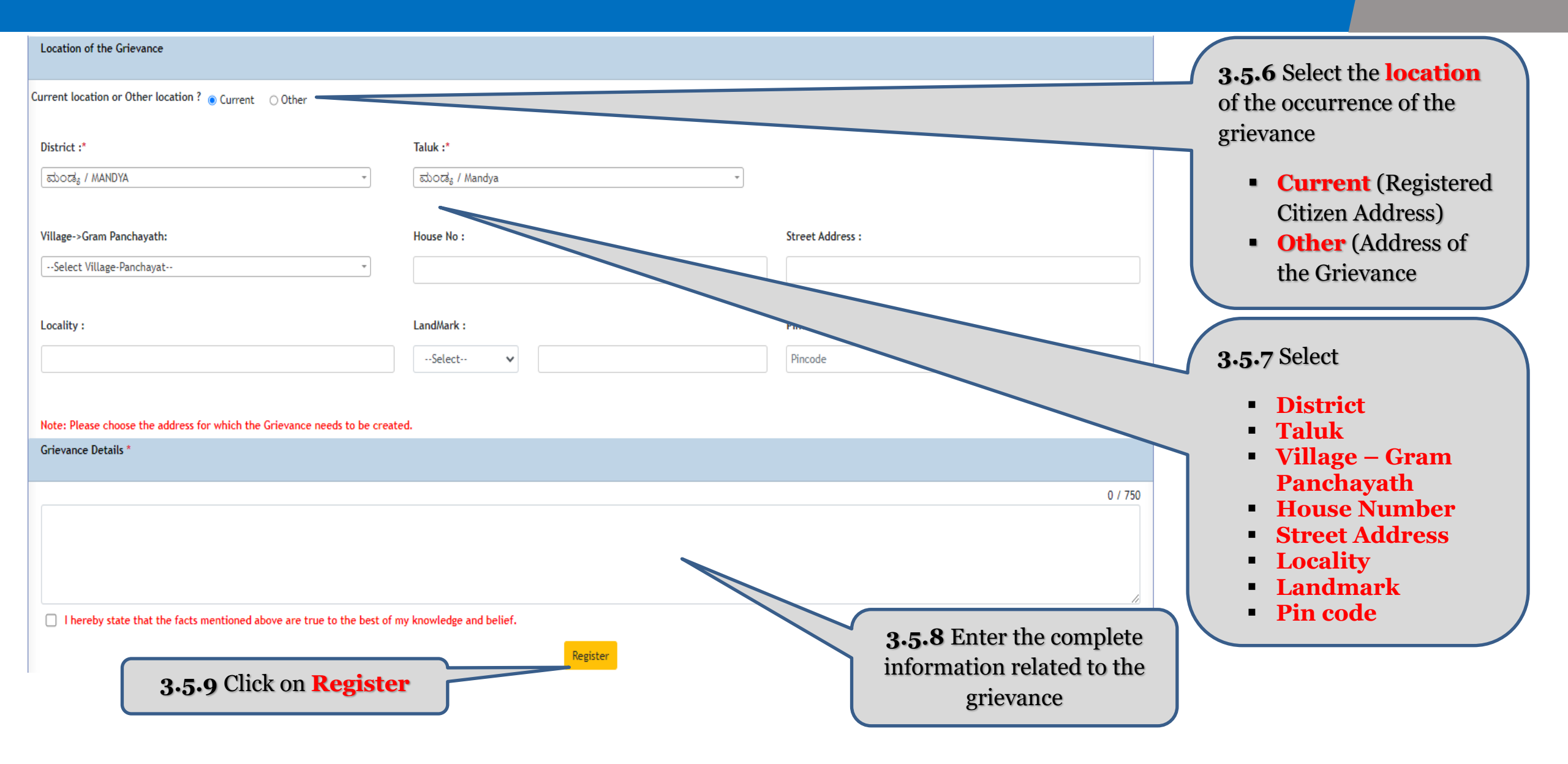

| Village->Gram Panchayath:                                              | H Grievance ID 51318 Created Successfully. | Street Address : |
|------------------------------------------------------------------------|--------------------------------------------|------------------|
| Select Village-Panchayat *                                             | ОК                                         |                  |
| Locality :                                                             | LandMark :                                 | Pincode :        |
|                                                                        | Select 🗸                                   | Pincode          |
| Note: Please choose the address for which the Grievance needs to be cr | reated.                                    |                  |
| Grievance Details *                                                    |                                            |                  |
|                                                                        |                                            | 4 / 750          |
| Test                                                                   |                                            |                  |
| I hereby state that the facts mentioned above are true to the best     | of my knowledge and belief.                |                  |
|                                                                        | Register                                   |                  |
|                                                                        |                                            |                  |

- After Clicking on the '**Register'** button, Automatic System generated unique **Grievance ID** will appear on the screen
- Citizen is requested to take note of the grievance id for future reference
- The grievance thus submitted will automatically be forwarded to the concerned officials for resolution

### **4**. How to check grievance status

### Step 4.1

• After Successful User Validation, the Citizen will be directed to the user-specific '**Home Page**' where a Citizen can checkthe current status of their grievance.

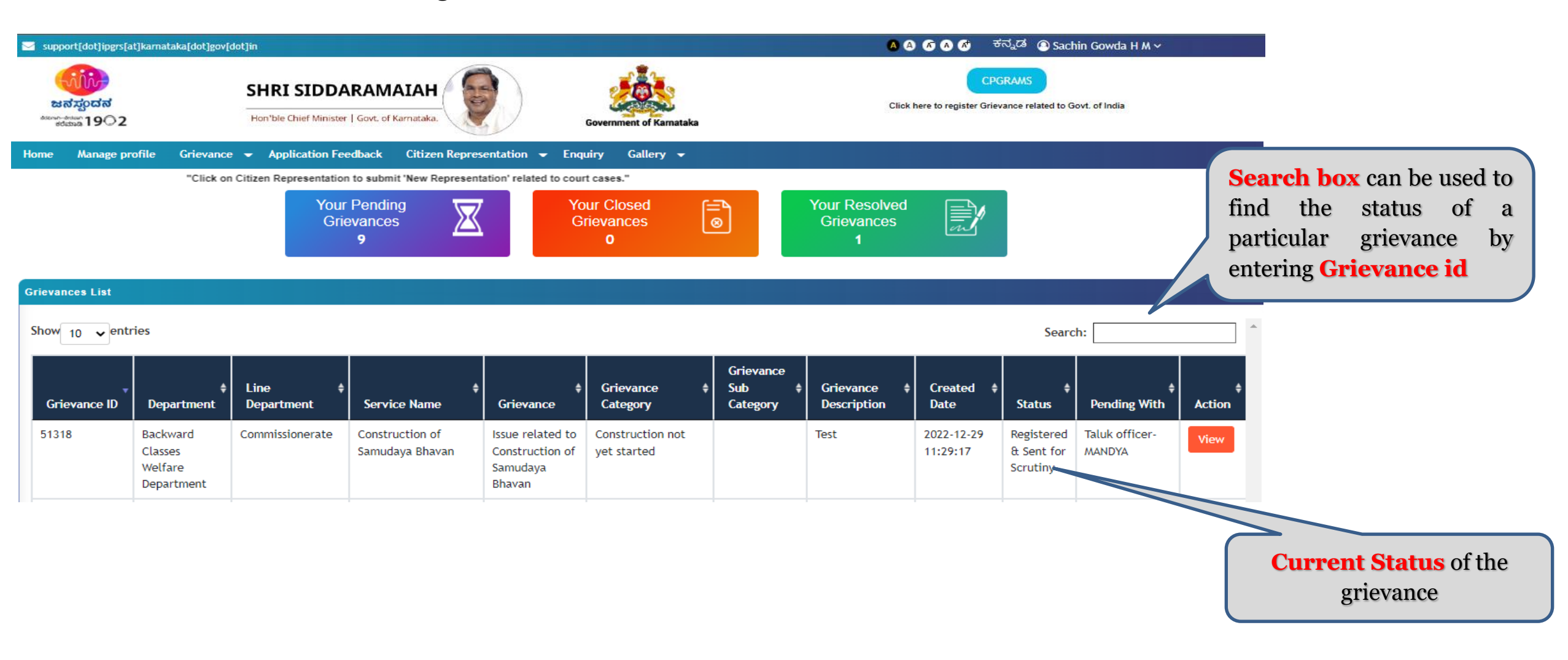

**5.** *How to edit/modify existing user details* 

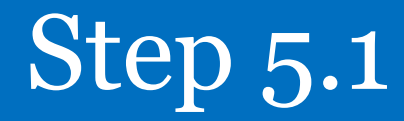

#### ≥ support[dot]ipgrs[at]karnataka[dot]gov[dot]in

#### 🗛 🗛 🔊 🔊 🧭 ಕನ್ನಡ 🕥 Sachin Gowda H M 🗸

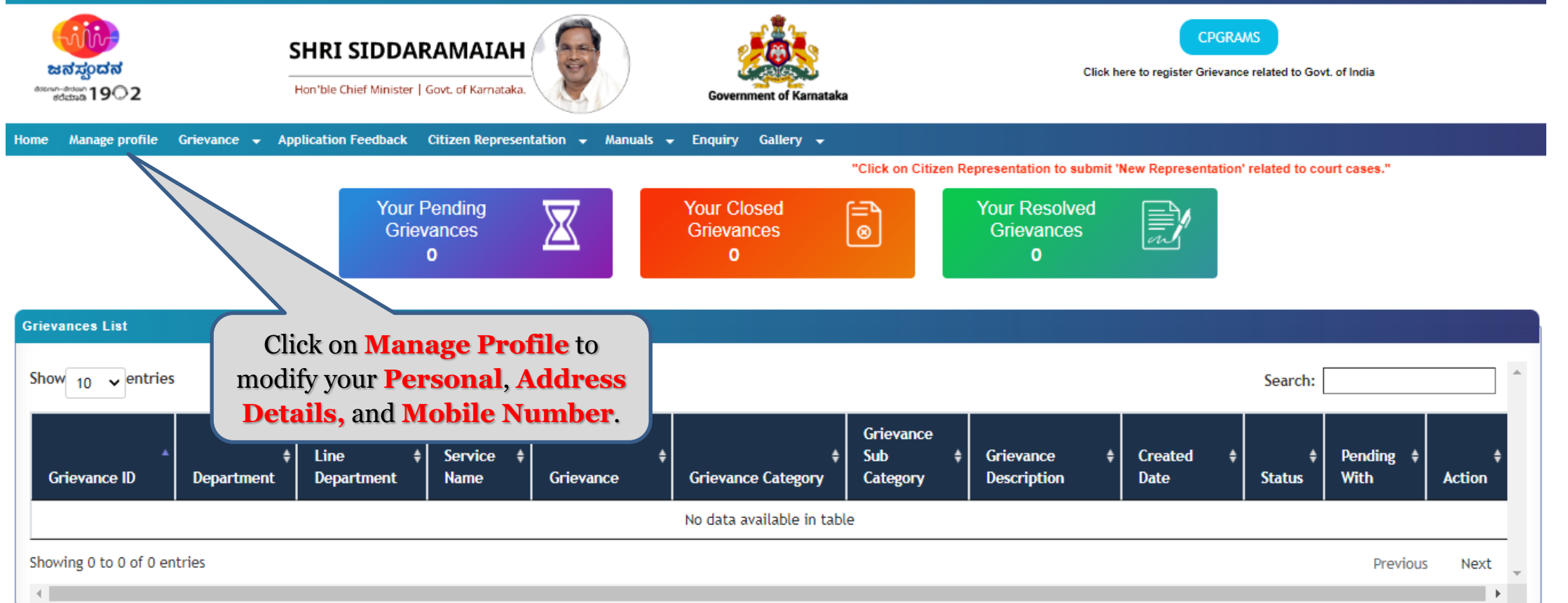

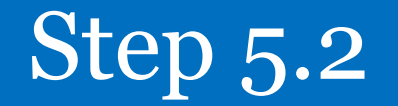

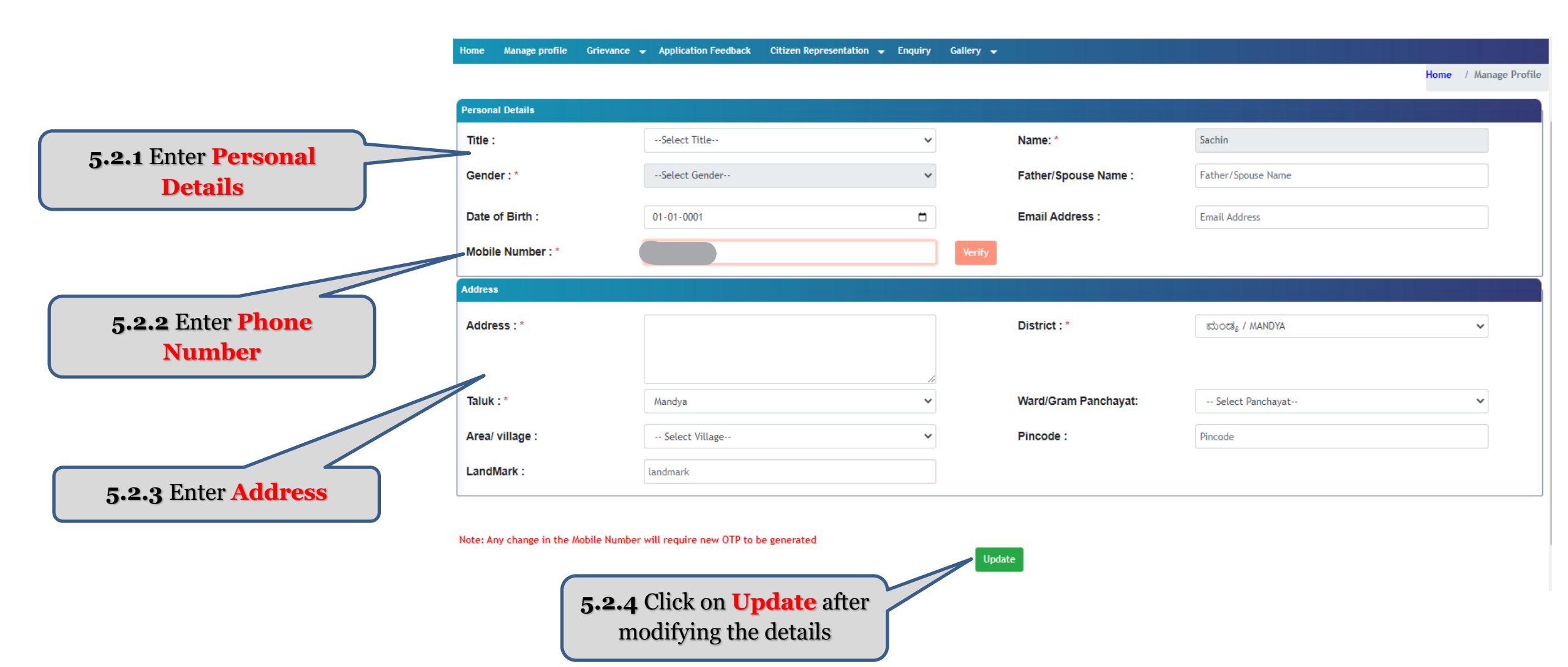

### Step 5.2 –Contd.

| support[dot]ipgrs[at]karnataka[dot]gov[do | t]in                                    |                   |                                |                              | A A                              | 🚳 🔕 💣 ಕನ್ನ                      | ूटबं 🕘 Sachin Gowda H M 🗸                  |
|-------------------------------------------|-----------------------------------------|-------------------|--------------------------------|------------------------------|----------------------------------|---------------------------------|--------------------------------------------|
| ಜನಸ್ವಂದನ<br>ಕಲ್ಲೇಕೆಯಾ 19©2                | SHRI SIDDARAMAIAH                       | Citizen Profile U | Jpdated Successfully.          |                              | Click h                          | CPGR<br>ere to register Grievan | AMS<br>nce related to Govt. of India       |
| Home Manage profile Grievance 🗸 A         | Application Feedback Citizen Representa | ition 🚽 Manuals 🚽 | 🕶 Enquiry Gallery 🖵            |                              |                                  |                                 |                                            |
|                                           |                                         |                   |                                |                              |                                  |                                 | "Click on Citizen Representation to submit |
|                                           | Your Pending<br>Grievances<br>0         | X                 | Your Closed<br>Grievances<br>0 | <b>●</b>                     | Your Resolved<br>Grievances<br>0 |                                 |                                            |
| Grievances List                           |                                         |                   |                                |                              |                                  |                                 |                                            |
| Show $10$ v entries                       |                                         |                   |                                |                              |                                  |                                 | Search: Pooja                              |
| Grievance ID Department                   | ♦ Line ♦ Service ♦<br>Department Name   | ¢<br>Grievance    | ¢<br>Grievance Category        | Grievance<br>Sub<br>Category | + Grievance +<br>Description     | Created <del>(</del><br>Date    | ♦ Pending ♦ ♦<br>Status With Action        |
|                                           |                                         |                   | No data available in tabl      | le                           |                                  |                                 |                                            |
| Showing 0 to 0 of 0 entries               |                                         |                   |                                |                              |                                  |                                 | Previous Next                              |

• After Clicking on the '**Update**' button, the Citizen's details will be saved successfully in iPGRS

Thank you